# Service Portal Lehramt – Akteneinsicht beantragen

Sobald Sie eine Notenmitteilung für Ihre Abschlussarbeit oder eine Mitteilung über eine beantragte Anerkennung einer Abschlussarbeit erhalten haben, können Sie im Service Portal Akteneinsicht beantragen.

Die nachfolgende Anleitung zeigt Ihnen, wie Sie **Akteneinsicht beantragen** können. Die einzelnen Schritte werden, wo möglich, anhand von Screenshots dargestellt und kurz beschrieben.

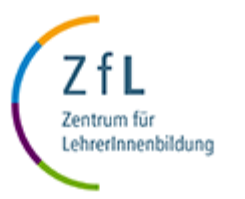

## • <u>Schritt 1 – Einloggen</u>

Loggen Sie sich im Service Portal Lehramt ein: <u>https://serviceportallehramt.uni-koeln.de</u>

| Universität z | u Köln                                                                                                    |
|---------------|----------------------------------------------------------------------------------------------------|
|               |                                                                                                    |
|               | Bitte melden Sie sich hier mit Ihrer uniKIM und dem damit verbundenen Passwort an. Sollte Ihnen dieser entfallen sein, finden<br>sie hier Hilfe.<br>Bitte beachten Sie, dass dieses Portal ausschließlich Studierenden des Zentrums für Lehrer*Innenbildung zugänglich ist. |
|               | Anmeldung Usemame Passwort Angemeldet bleiben Anmelden                                                                                                    |

## Bitte beachten:

Es gibt **zwei Möglichkeiten**, wie man die **Akteneinsicht beantragen** kann. Diese sind im folgenden beschrieben und jeweils als "Möglichkeit 1" und "Möglichkeit 2" gekennzeichnet.

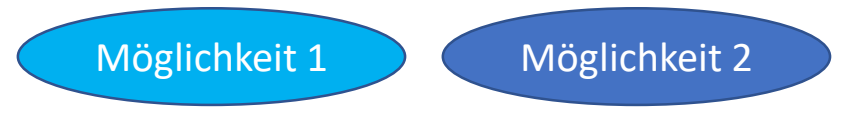

- Möglichkeit 1 Schritt 2 In der Top Navigation "Akteneinsicht beantragen" klicken
  - Um Akteneinsicht zu beantragen klicken Sie in der Top-Navigation auf "Akteneinsicht beantragen".

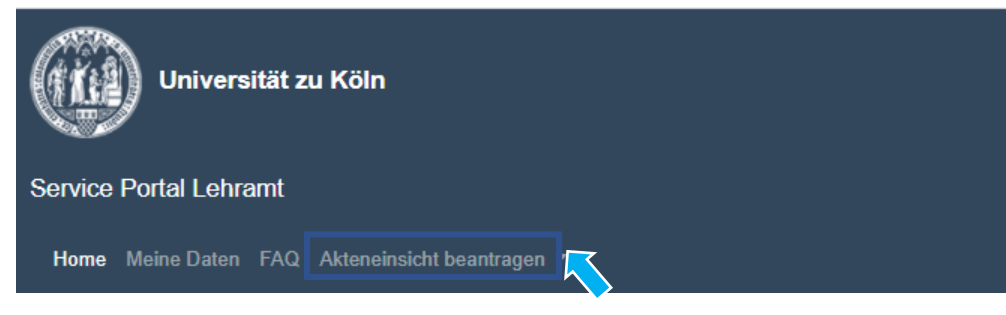

## <u>Möglichkeit 1 – Schritt 3 – Arbeit auswählen</u>

- Ist Akteneinsicht möglich, finden Sie das Fach und den Titel der Abschlussarbeit gelistet.
- Klicken Sie dann auf die Abschlussarbeit bei der Sie Einblick in das bzw. die Gutachten erhalten möchten. Im Beispiel unten sehen Sie den klickbaren Titel der Arbeit, deren Gutachten eingesehen werden können: "Biologie: Das Eichhörnchen (Note erhalten)".

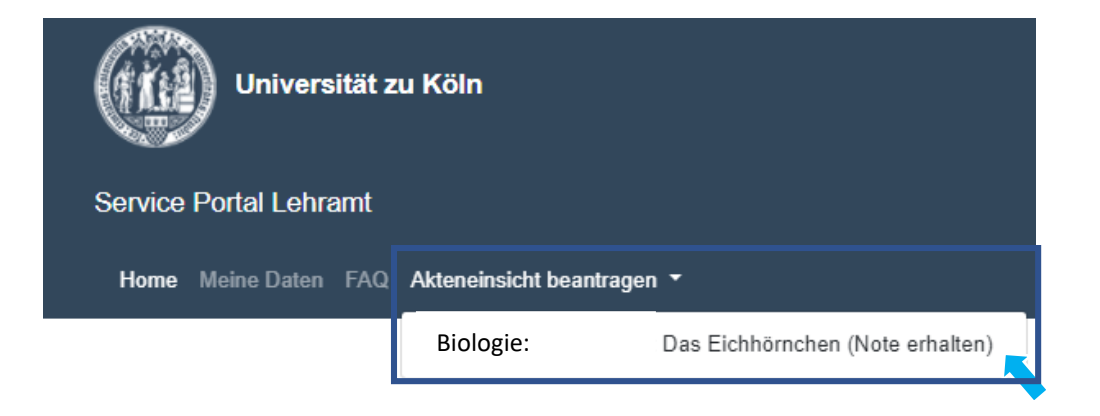

- Möglichkeit 1 Schritt 4 "Akteneinsicht beantragen" klicken
  - Um Akteneinsicht zu beantragen klicken Sie in der Top-Navigation auf "Akteneinsicht beantragen".

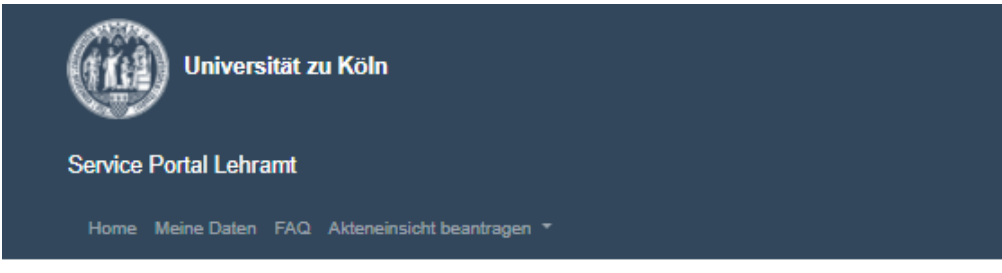

## Akteneinsicht beantragen

### Biologie: Das Eichhörnchen (Note erhalten)

| Beantragt           | 22.10.2021                                                            |
|---------------------|-----------------------------------------------------------------------|
|                     | Schreibfach: Biologie                                                 |
|                     | Thema: Das Eichhörnchen                                               |
|                     | Erstprüfer*in: Dr. Benjamin Altenhein                                 |
|                     | 🖞 Prüfer*in-Bestätigung                                               |
| Gruppenarbeit       | 22.10.21 - Fox Mulder 7777777                                         |
| Mail                | 22.10.21 🖾 Eingangsbestätigung Zulassungsantrag für Ihre Masterarbeit |
| Zugelassen          | 26.10.21 - 🔀 Zulassung Ihrer Masterarbeit                             |
|                     | Masterarbeit Abgabedatum: 08.02.22                                    |
|                     | Versicherung an Eides Statt                                           |
| Deckblatt generiert | 26.10.21 - 🗳 Deckblatt Masterarbeit 26.10.2021                        |
| Abgegeben           | 26.10.21 - 🗋 Empfangsbestätigung Ihrer Masterarbeit                   |
| Mail                | 26.10.21 🖾 Empfangsbestätigung Ihrer Masterarbeit                     |
| Notenmitteilung     | 26.10.21 - Note: 1.1 (bestanden) - 🕅 Notenmitteilung Masterarbeit     |
|                     | Akteneinsicht beantragen                                              |
|                     |                                                                       |

## Möglichkeit 1 – Schritt 5 – Gutachten einsehen

Konnte Ihrer Anfrage auf Akteneinsicht automatisch entsprochen werden, öffnet sich im nächsten Schritt eine Darstellung des aktuellen Falles mit allen Gutachten.

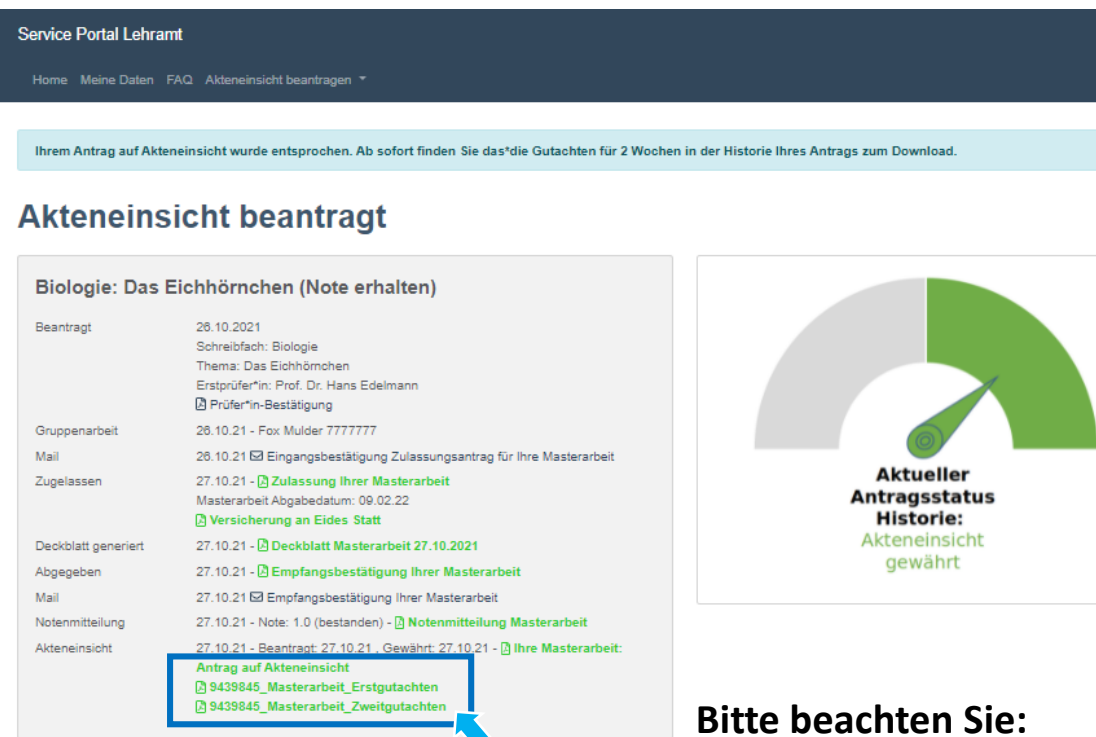

- Es ist nun möglich **sofort** die\*das ٠ Gutachten auf dieser Seite oder alternativ aus der Historie Ihres Antrags zu **downloaden oder** dies **zu** einem späteren Zeitpunkt nachzuholen.
- Sie haben dafür eine Frist von 14 Tagen. Danach müssen Sie die Akteneinsicht erneut beantragen.
- Die Gutachten werden gemäß der ٠ Datenschutzverordnung nach 2 Jahren automatisch gelöscht.

- In manchen Fällen kann eine Prüfung durch das Prüfungsamt vorab ٠ notwendig sein.
- Keine Sorge, wir informieren Sie per Smail, sobald Ihr\*e Gutachten zum Download bereit stehen. Dies kann allerdings einige Tage in Anspruch nehmen. Bitte haben Sie etwas Geduld.

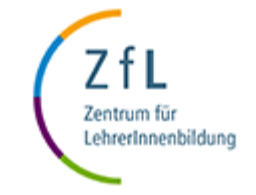

- <u>Möglichkeit 2 Schritt 2 In der Historie Akteneinsicht beantragen</u>
  - Haben Sie Ihre Notenmitteilung erhalten, finden Sie alle Informationen zu Ihrer Abschlussarbeit in der Historie Ihres Antrags. Diesen können Sie auf- und zuklappen durch klicken auf die Pfeilspitze.

| vice Portal Lehramt                                                                                                    |                                                                                                    |                                                                                                    |
|----------------------------------------------------------------------------------------------------|----------------------------------------------------------------------------------------------------|----------------------------------------------------------------------------------------------------|
| ome Meine Daten FA                                                                                                    |                                                                                                    |                                                                                                    |
| lo Max Mustern                                                                                                    | nann                                                                                                    |                                                                                                    |
| itte tragen Sie Ihre Stud                                                                                                    | dienfächer ein und speichern diese.                                                                                                    |                                                                                                    |
|                                                                                                    |                                                                                                    |                                                                                                    |
| tudiengang                                                                                                    |                                                                                                    | Brauchen Sie Unterstützung?                                                                                                    |
| ever                                                                                                    | MASTER                                                                                                    | Kontaktieren Sie das ZfL-Beratunoszentrum.                                                                                                    |
| ehramt                                                                                                    | GyGe                                                                                                    |                                                                                                    |
|                                                                                                    |                                                                                                    |                                                                                                    |
| Studienfächer angeben                                                                                                    | e 🕄                                                                                                    | Weitere Infos zu Bachelor-Arbeit, Master-Arbeit, Anerkennungen,<br>Ansprechpersonen Anerkennung                                                                                                    |
| Studienfächer angeben<br>listorie - Anträg<br>Biologie: Das Eichhör                                                                                                    | richen (Note erhalten)                                                                                                    | Weitere Infos zu Bachelor-Arbeit, Master-Arbeit, Anerkennungen,<br>Ansprechpersonen Anerkennung           Downloads              • Versicherung an Eides Statt             • Zulassungsantrag Bachelorarbeit                                                                                                    |
| ) Studienfächer angeben<br>listorie - Anträg<br>Biologie: Das Eichhör<br>Status<br>Beantraat                                                                                                 | rnchen (Note erhalten)<br>Note erhalten<br>13.10.2021                                                                                                    | Veitere Infos zu Bachelor-Arbeit, Master-Arbeit, Anerkennungen,<br>Ansprechpersonen Anerkennung           Downloads <ul> <li>Versicherung an Eides Statt</li> <li>Zulassungsantrag Bachelorarbeit</li> <li>Zulassungsantrag Masterarbeit</li> <li>Dabsehivendinik bensteren</li> <li>Die Arbeitverdinik bensteren</li> </ul>                           |
| ) Studienfächer angeben<br>listorie - Anträg<br>Biologie: Das Eichhöi<br>Status<br>Beantragt                                                                                                 | rnohen (Note erhalten)<br>Note erhalten<br>13.10.2021<br>Schreilfach: Biologie                                                                                                    | Veitere Infos zu Bachelor-Arbeit, Master-Arbeit, Anerkennungen,<br>Ansprechpersonen Anerkennung                                                                                                    |
| 9 Studienfächer angeben<br>listorie - Anträg<br>Biologie: Das Eichhör<br>Status<br>Beantragt                                                                                                 | e 🕄 mohen (Note erhalten) Note erhalten 13.10.2021 Sohreilfach: Biologie Thema: Das Eichhörnohen Erstprüferfin: Prot. Dr. Hans Edelmann () Prüferin: Bestätigung                                                                                                    | Veitere Infos zu Bachelor-Arbeit, Master-Arbeit, Anerkennungen,<br>Ansprechpersonen Anerkennung           Downloads                                                                                                    |
| Studienfächer angeben<br>listorie - Anträg<br>Biologie: Das Eichhör<br>Status<br>Beantragt<br>Zugelassen                                                                                     | e 🕄 mohen (Note erhalten) Note erhalten 13.10.2021 Schreilfach: Biologie Thema: Das Eichhörnchen Erstprüfer'in: Prof. Dr. Hans Edelmann @ Prüfer'in-Bestätigung 13.10.21 - @ Zulassung Ihrer Masterarbeit Masterarbeit Alogabedatum: 20.01.22 @ Versicherung an Eides Statt                                                                                                    | Verlere Infos zu Bachelor-Arbeit, Master-Arbeit, Anerkennungen,<br>Ansprechpersonen Anerkennung           Downloads           Versicherung an Eides Statt           Zulassungsantrag Bachelorarbeit           Zulassungsantrag Nasterarbeit           Abehlussarbeit beantragen           Arerkennung beantragen           Akteneinsicht beantragen    |
| Studienfächer angeben<br>listorie - Anträg<br>Biologie: Das Eichhöi<br>Status<br>Beantragt<br>Zugelassen<br>Mail                                                                             | e 🕄 mohen (Note erhalten) Note erhalten 13.10.2021 Schreilfach: Biologie Thema: Das Eichhörnchen Erstprüferlin: Prot. Dr. Hans Edelmann Prüferlin: Bestätigung 13.10.21 - D. Zulassung ihrer Masterarbeit Masterarbeit Abgabedatum: 20.01.22 Versicherung an Eides Statt 13.10.21 El Anmeldung Masterarbeit als Gruppenarbeit                                                                                                    | Veitere Infos zu Bachelor-Arbeit, Master-Arbeit, Anerkennungen,<br>Ansprechpersonen Anerkennung           Downloads           Uersicherung an Eldes Statt           Zulassungsantrag Bachelorarbeit           Zulassungsantrag bachelorarbeit           Abschlussarbeit beantragen           Anerkennung beantragen           Akteneinsicht beantragen |
| 2 Studienfächer angeben<br>listorie - Anträg<br>Biologie: Das Eichhör<br>Status<br>Beantragt<br>Zugelassen<br>Mail<br>Teilnahme<br>Gruppenarbeit                                             | nchen (Note erhalten)<br>Note erhalten<br>13.10.2021<br>Schreibfach: Bologie<br>Thema: Das Eichhörnchen<br>Erstprüfer'in: Prof. Dr. Hans Edelmann<br>@ Prüfer'in-Bestätigung<br>13.10.21 - @ Julassung Ihrer Masterarbeit<br>Masterarbeit Abgabedatum: 20.01.22<br>@ Versicherung an Eides Statt<br>13.10.21 @ Anmeldung Masterarbeit als Gruppenarbeit<br>13.10.21 - 0439845, Mulder Fox: gewährt                                                                                                    | Verlere Infos zu Bachelor-Arbeit, Master-Arbeit, Anerkennungen.<br>Ansprechpersonen Anerkennung           Downloads           Versicherung an Eides Statt           Zulassungsantrag Bachelorarbeit           Zulassungsantrag Masterarbeit           Abschlussarbeit beantragen           Arteneinsicht beantragen                                    |
| 2 Studienfächer angeben<br>listorie - Anträg<br>Biologie: Das Eichhör<br>Status<br>Beantragt<br>Zugelassen<br>Mail<br>Teilnahme<br>Gruppenarbeit<br>Mail                                     | Proferin (Note erhalten)<br>Note erhalten<br>13.10.2021<br>Schreilficht: Biologie<br>Thema: Das Eichhörnchen<br>Erstpufferlin-Bestätigung<br>13.10.21 - D Zulassung Ihrer Masterarbeit<br>Masterarbeit Abgabedatur: 20.122<br>Preischerung an Eides Statt<br>13.10.21 - D Anmeldung Masterarbeit als Gruppenarbeit<br>13.10.21 - 0439845, Mulder Fox: gewährt<br>13.10.21 - G Eingangsbestätigung Zulassungsantrag für Ihre Masterarbeit<br>13.10.21 - G Eingangsbestätigung Zulassungsantrag für Ihre Masterarbeit<br>13.10.21 - G Eingangsbestätigung Zul | Weitere Infos zu Bachelor-Arbeit, Master-Arbeit, Anerkennungen, Ansprechpersonen Anerkennung         Downloads         Uersicherung an Eides Statt         Zulassungsantrag Bachelorarbeit         Zulassungsantrag Bachelorarbeit         Abschlussarbeit beantragen         Arteneinsicht beantragen         Akteneinsicht beantragen                |
| Status<br>Biologie: Das Eichhöi<br>Status<br>Beantragt<br>Zugelassen<br>Mail<br>Teilnahme<br>Gruppenarbeit<br>Mail<br>Deckblatt generiert                                                    | e  Trochen (Note erhalten) Note erhalten 13.10.2021 Schreilfach: Biologie Thema: Das Eichhörnchen Erstprüferlin: Frof. Dr. Hans Edelmann G Prüferlin-Bestätigung 13.10.21 - D Zulassung Ihrer Masterarbeit Masterarbeit Abgabedatum: 20.01.22 Versicherung an Eides Statt 13.10.21 - G Anmeldung Masterarbeit als Gruppenarbeit 13.10.21 - G Anmeldung Masterarbeit als Gruppenarbeit 13.10.21 - G Eingangabestätigung Zulassungsantrag für Ihre Masterart 13.10.21 - D Deckblatt Masterarbeit 13.10.201                                                                                                    | Weitere Infos zu Bachelor-Arbeit, Master-Arbeit, Anerkennungen, Ansprechpersonen Anerkennung         Downloads         Uersicherung an Eides Statt         Zulassungsantrag Bachelorarbeit         Zulassungsantrag Masterarbeit         Abschlussarbeit beantragen         Arteneinsicht beantragen         Akteneinsicht beantragen                  |
| 2 Studienfächer angeben<br>listorie - Anträg<br>Biologie: Das Eichhör<br>Status<br>Beantragt<br>Zugelassen<br>Mail<br>Teilnahme<br>Gruppenarbeit<br>Mail<br>Deckblatt generiert<br>Abgegeben | e                                                                                                    | Veitere Infos zu Bachelor-Arbeit, Master-Arbeit, Anerkennungen.<br>Ansprechpersonen Anerkennung<br>Downloads<br>@ Versicherung an Eides Statt<br>@ Zulassungsantrag Bachelorarbeit<br>@ Zulassungsantrag Bachelorarbeit<br>@ Anerkennung beantragen<br>@ Anerkennung beantragen<br>@ Akteneinsicht beantragen                                          |

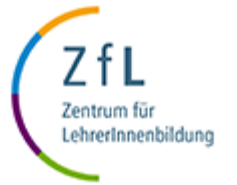

 Klicken Sie auf den Button "Akteneinsicht beantragen". Dieser befindet sich automatisch im unteren Bereich der Historie nach übermittelter Notenmitteilung.

## Möglichkeit 2 – Schritt 5 – Gutachten einsehen

 Konnte Ihrer Anfrage auf Akteneinsicht automatisch entsprochen werden, öffnet sich im nächsten Schritt eine Darstellung des aktuellen Falles mit allen Gutachten (wie in Möglichkeit 1).

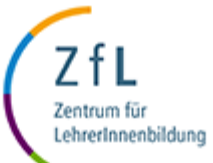

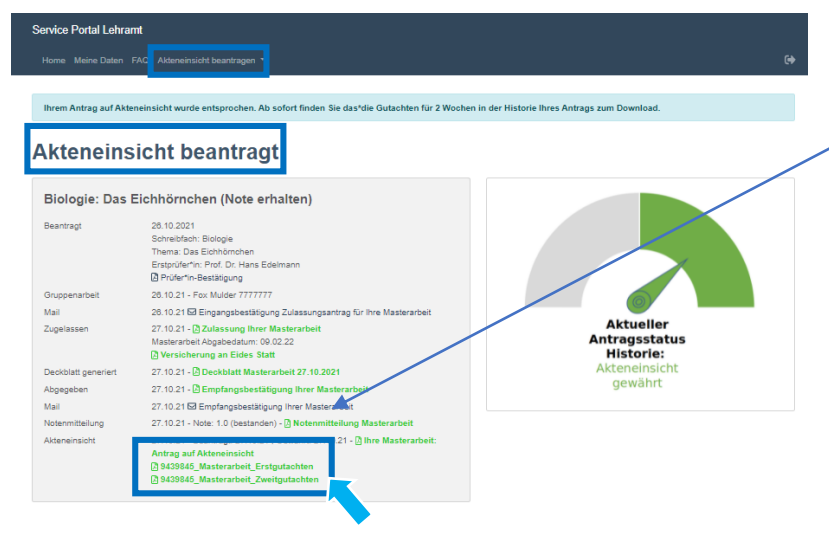

## **Bitte beachten Sie:**

- In manchen Fällen kann eine
   Prüfung durch das Prüfungsamt vorab notwendig sein.
- Keine Sorge, wir informieren Sie per Smail, sobald Ihr\*e Gutachten zum Download bereit stehen. Dies kann allerdings einige Tage in Anspruch nehmen. Bitte haben Sie etwas Geduld.

Es ist nun möglich **sofort** die\*das **Gutachten** auf dieser Seite oder alternativ aus der Historie Ihres Antrags zu **downloaden oder** dies **zu** einem **späteren Zeitpunkt** nachzuholen.

|                                                                                                    | indicion in the second second s                                                                                                    |                                                                                                    |
|----------------------------------------------------------------------------------------------------|----------------------------------------------------------------------------------------------------|----------------------------------------------------------------------------------------------------|
| litte tragen Sie Ihre Stu                                                                                                    | dienfächer ein und speichern diese.                                                                                                    |                                                                                                    |
| Studiengang                                                                                                    |                                                                                                    | Brauchen Sie Unterstützung?                                                                                                    |
| evel                                                                                                    | MASTER                                                                                                    | Antworten zu häufig gestellten Fragen in den FAQs                                                                                                    |
|                                                                                                    |                                                                                                    | Kontaktieren Sie das <u>ZfL-Beratungszentrum</u> .                                                                                                    |
| enramt                                                                                                    | HRSGe                                                                                                    | Weitere Infos zu Bachelor-Arbeit, Master-Arbeit, Anerkennungen,                                                                                                    |
| Studienfacher angeber                                                                                                    | 1                                                                                                    | Ansprechpersonen Anerkennung                                                                                                    |
| Status                                                                                                    | Note echaiten                                                                                                    | <ul> <li>Versicherung an Eides Statt</li> <li>Zulassungsantrag Bachelorarbeit</li> </ul>                                                                                                    |
| Status<br>Beantragt                                                                                                    | Note enhalten<br>28 ti 02021<br>Schreibfach: Biologie<br>Thema: Das Eichhörnben<br>Thema: Das Eichhörnben                                                                                                    | Versicherung an Edes Stat     Distanzingsantrag Bachelorateit     Distanziopantrag Materiareteit     Abschlussanteit beantragen     Orknerkennung beantragen     Orknerkennung beantragen                                                                                                    |
| Status<br>Beantragt                                                                                                    | Note Hallan 20<br>20 10 2021<br>Softwarfahr, Hologie<br>Thema: Das Echthoroben<br>Enspücherin: Prot Dr. Hans Selmann<br>@Privlerin-Bestigung                                                                                                    | Overschwung an Eless Stat.     Duidsesprachtig Brackerscheit     Zudassungsantug Masterscheit     Duidseungsantug Masterscheit     Orikonerung beatrzgen     Okonerung beatrzgen                                                                                                    |
| Status<br>Beantragt<br>Gruppenarbeit                                                                                                    | Note enablem<br>28 to 2021<br>Softwartan: Biologie<br>Thema: Das Elehohonhan<br>Esutyofic/eni: Pert Dr. Hans Eleitann<br>Esutyofic/eni: Pert Dr. Hans Eleitann<br>@ Prider*in-Restaligung<br>28 to 21 - En Mulder 777777                                                                                                    | Versicherung an Eldes Statt     Dizdasungsanting Bachelorarbeit     diskuterarbeit     diskuterarbeit     diskosinikassetti benitragen     dinkreterung besitragen     diskreterung besitragen     diskreterung besitragen                                                                                                    |
| Status<br>Beantragt<br>Gruppenarbeit<br>Mail                                                                                                    | Nois erhallan<br>26.10.2021<br>Schreidfach: Biologie<br>Threas: Oak Eschlöndeken<br>Bisurdurfn: Pict Dr. Hans Edelmann<br>Bisurdurfn: Pict Dr. Hans Edelmann<br>Diffudurfn-Bestgrupp<br>28.10.21 For Mulder 777777<br>28.10.21 For Mulder 777777                                                                                                    | O Versicherung an Edes Stat Construction State Construction Construction Construct |
| Status<br>Beantragt<br>Gruppenarbeit<br>Mail<br>Zugelassen                                                                                                    | Note ethnikiny                                                                                                    | Overscharung an Eldes Statt     Ozdassungsantrag Bachelor arbeit     Didassungsantrag Bachelor arbeit     Didassungsantrageit     Dindesenung beatraggeit     Dindesenung beatraggeit     Didassentrageit                                                                                                    |
| Status<br>Beantragt<br>Gruppenarbeit<br>Mail<br>Zugelassen<br>Deckblatt generiert                                                                                                    | Nois erhaltan<br>20.10.2021<br>Schweitzh: Biologie<br>Threnz, Die Echnömohan<br>Bisurühern: Prot. Dr. Has Biskmann<br>Bisurühern: Prot. Dr. Has Biskmann<br>Bisurühern: Prot. Dr. Has Biskmann<br>20.1021 (E) Einzeigensprächtigung 2./Jissungsantrag für Ihre Masteratekt<br>27.1021 - D Zubassung Ihrer Masteratekt<br>Masteratekt Rögestatum: 00.02.22<br>E) Versicherung an Eliefe Statt<br>27.1021 - D Schlabit Masterateht 27.10201                                                                                                    | Verscheurung an Eldes Stat     Dizassingsanting Statisticiatati     Dizassingsanting Statisticiatati     Dizassingsanting Vasanzahet     Mondenung baatszage     Assamenisch bezingsge                                                                                                    |
| Exologie: Uas Exono<br>Status<br>Beantragt<br>Gruppenarbeit<br>Mail<br>Zugelassen<br>Deckolatt generiert<br>Abgegeben                                                                                                    | Note entation<br>8 0.10.2021<br>Softwartabrah: Biologie<br>Thema: Das Echthomoten<br>Essporter: The Softwaren<br>Dirident-Bestigung<br>20.10.21 Eric Moder 777777<br>20.10.21 - Fan Moder 777777<br>20.10.21 - Fan Moder 777777<br>20.10.21 - Fan Moder 777777<br>20.10.21 - Fan Moder 777777<br>20.10.21 - Biographicstigung 20.22<br>Diversiohrung an Eides Sott<br>27.10.21 - Direktangsbestägung för Masterarbeit<br>27.10.21 - Direktangsbestägung för Masterarbeit                                                                                                    | Verschwung an Eless Stat     Didessungsanting Bachloratekt     Didessungsanting Nashkoratekt     Didessungsanting Vashkoratekt     Didessungsanting bachtrager     Die Ansternung bachtrager     Die Ansternung bachtrager                                                                                                    |
| Existing the second second sec | Nose entation;<br>30.0.2021<br>Solve 2010<br>Solve 2010<br>Solve 2010<br>Development<br>Bind Solve 2010<br>Development<br>2010 1- For Multer 7077777<br>2010 1- Development<br>2010 21- For Multer 7077777<br>2010 1- Development<br>2010 21- Solve 2010<br>Development<br>2010 21- Solve 2010<br>Development<br>2010 21- Solve 2010<br>Development<br>2010 21- Solve 2010<br>Development<br>2010 21- Solve 2010<br>2010 21- Solve 2010<br>2010 | Verschwurg an Eldes Stat:     Dizdasungsanting Bachelorabel:     Dizdasungsanting Machelorabel:     Dizdasungsanting Verschurgen:     Dindekenung beatragen:     Dindekenung beatragen:     Diddekenung beatragen:     Diddekenung beatragen:                                                                                                    |

- Sie haben dafür eine **Frist von 14 Tagen**. Danach müssen Sie die Akteneinsicht erneut beantragen.
- Die Gutachten werden gemäß der Datenschutzverordnung nach 2 Jahren automatisch gelöscht.

- Warum ist bei mir keine Akteneinsicht unter dem Navigationspunkt "Akteneinsicht beantragen" hinterlegt?
  - Nur wenn Sie bereits die Zulassung zur Abschlussarbeit im Service Portal Lehramt beantragt haben, ist es möglich auch die Akteneinsicht im Service Portal zu beantragen.
  - Ist dies bei Ihnen nicht der Fall, stellen Sie für die Akteneinsicht wie bisher formlos einen Antrag per Email an <u>zfl-arbeit-sciebo@uni-koeln.de</u>.
  - Haben Sie die Zulassung im Portal beantragt, aber noch keine Notenmitteilung f
    ür den Abschluss Ihrer Abschlussarbeit oder eine Mitteilung zur beantragten Anerkennung einer Abschlussarbeit erhalten, k
    önnen Sie die Akteneinsicht (noch) nicht beantragen.

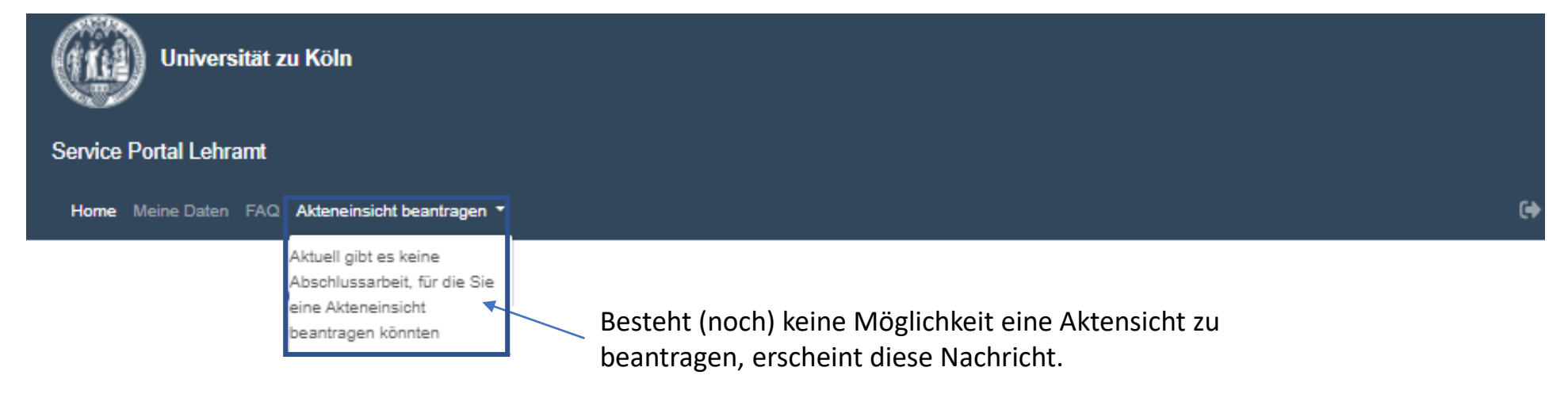

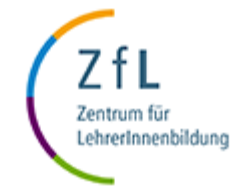